## **Property Editor Toggle Command**

Prior to starting, ensure you have Installed the iPropWiz 7.xx.1.243 or later build.

1. Right-click in the Inventor ribbon and click Customize User Commands.

|   | Ribbon Appearance       | •  |  |
|---|-------------------------|----|--|
| _ | Show Panels             | •  |  |
| ~ | Show Panel Titles       |    |  |
|   | Customize User Commands |    |  |
|   | Undock Ribbon           | 45 |  |
|   | Docking Positions       | +  |  |

2. In the Customize dialog, click the Keyboard tab.

|                  | 2 Marking Menu |
|------------------|----------------|
| Change commande  | 2              |
| choose commands/ | Vou:           |

3. Select iPropWiz from the Categories drop-down list.

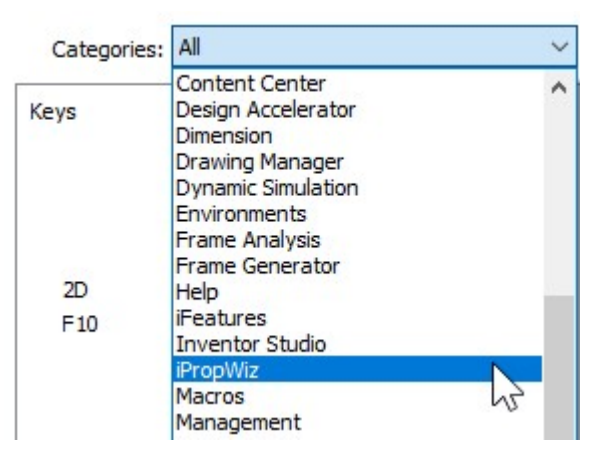

4. Click the Keys column to the left of the PE Toggle command.

| Categories: | iPropWi | z v                                                                  |
|-------------|---------|----------------------------------------------------------------------|
| Keys        | ×       | Command Name<br>Configuration Editor<br>PE Toggle<br>Property Editor |

5. Press and hold any combination of the Ctrl, Alt, and Shift keys and then press an alphanumeric character [A-Z, 0-9] to define the shortcut. The shortcut is displayed in the Keys column.

| Categories: | iPropWiz |                        |  |
|-------------|----------|------------------------|--|
| Keys        |          | Command Name           |  |
|             |          | 🔅 Configuration Editor |  |
| Alt+Ctrl+Z  | ×        | 🔀 PE Toggle            |  |
|             | 1100018  | 🟃 Property Editor      |  |

- 6. Click OK or click Apply and then lose the Customize dialog.
- 7. Open a document and then open the iPropWiz Property Editor (PE).
- 8. Test the shortcut while Inventor has the focus, and when you are working in the PE. Use the shortcut again to re-enable the PE.

**Note**: The shortcut performs the same action as clicking the Active button at the end of the PE toolbar.

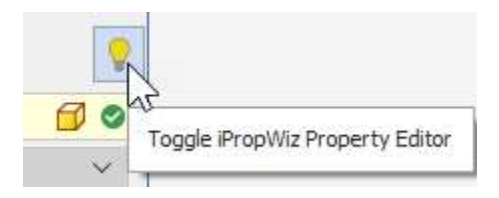